Inventor 2011 Weldments Elise Moss

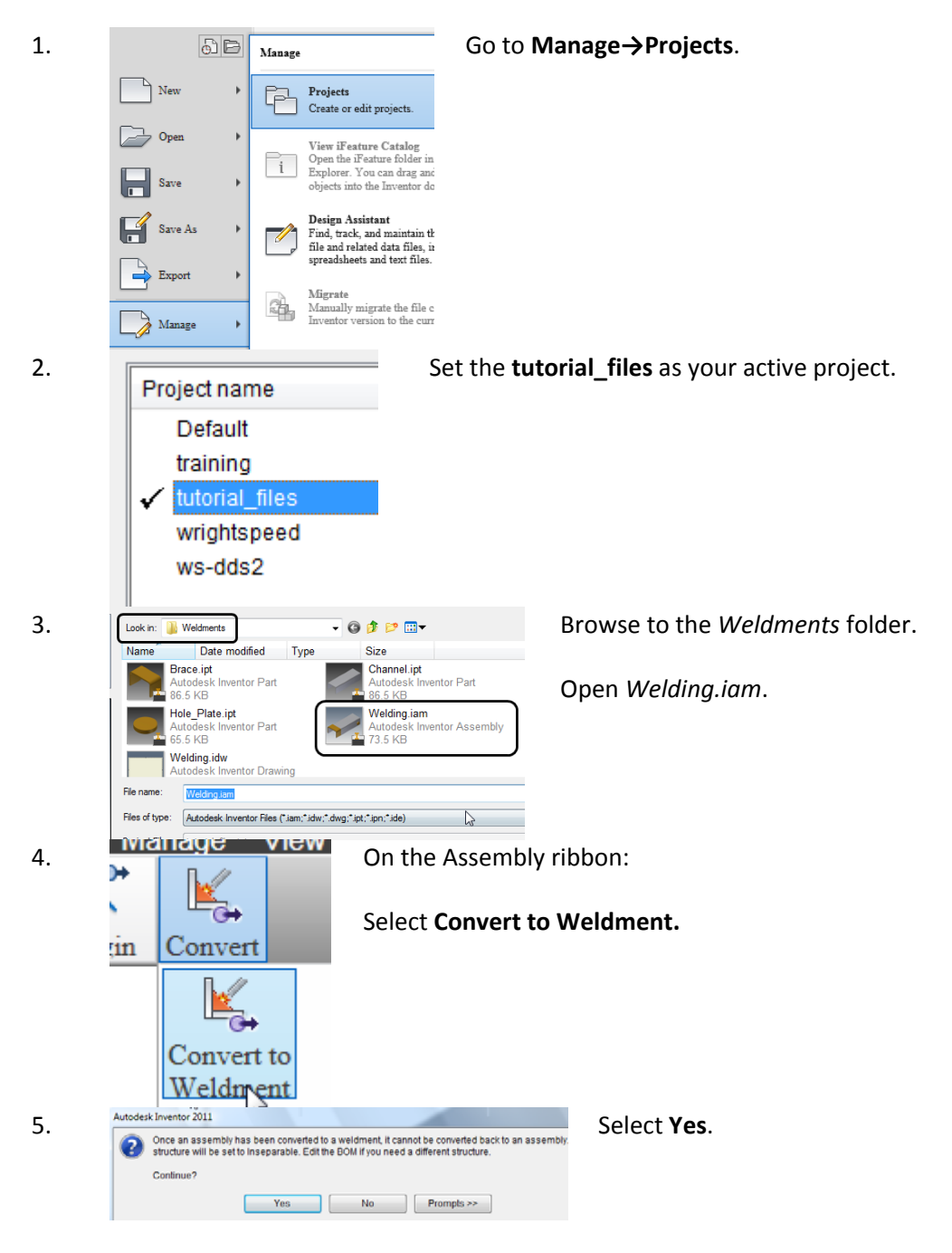

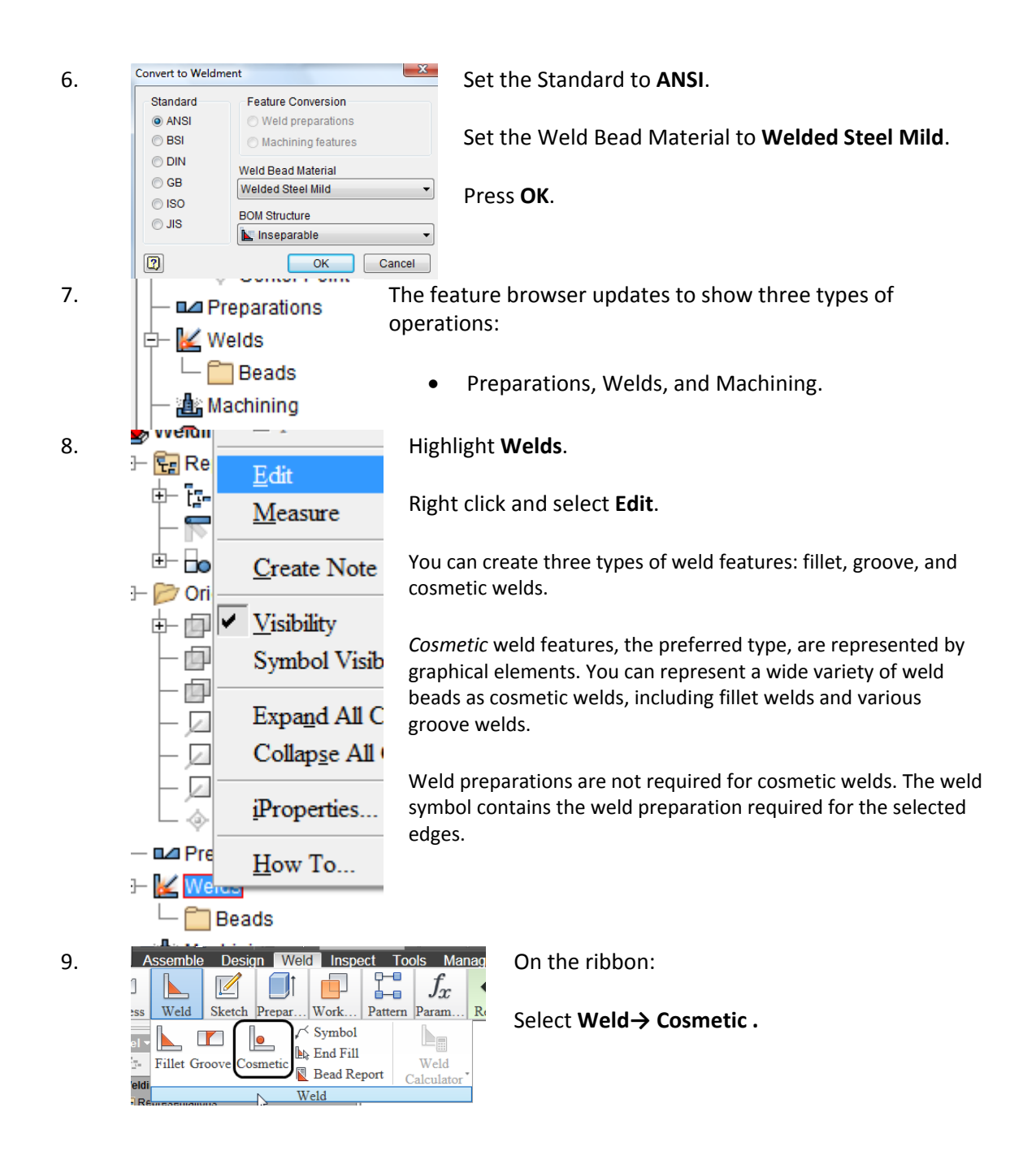

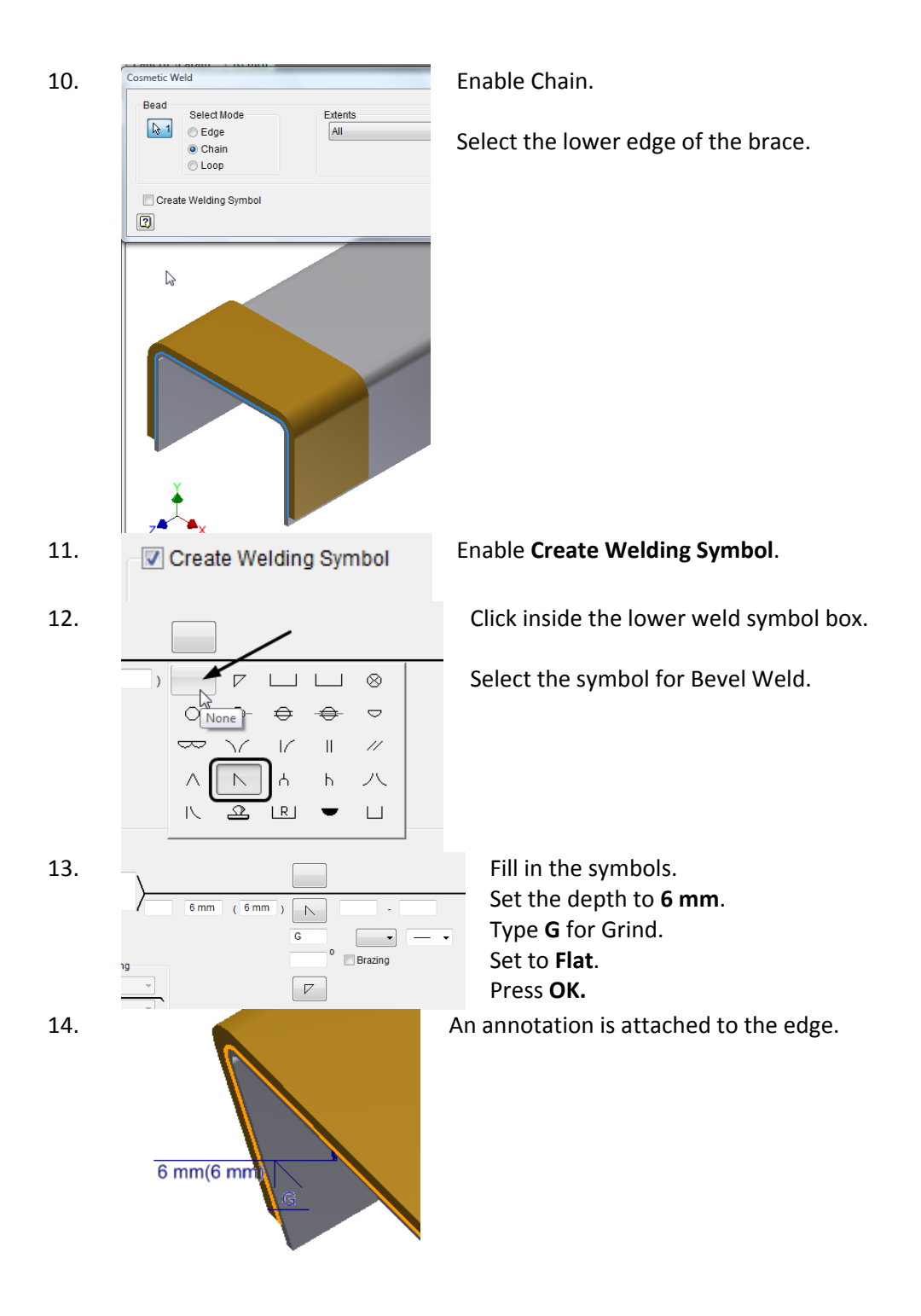

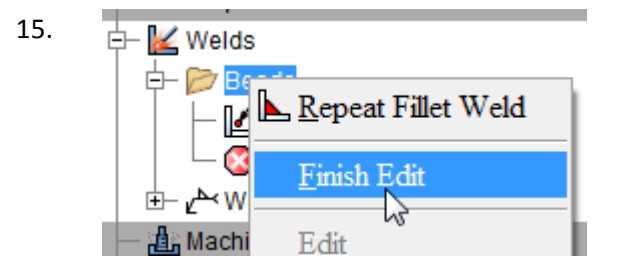

Right click on the Beads folder in the browser.

Select Finish Edit.

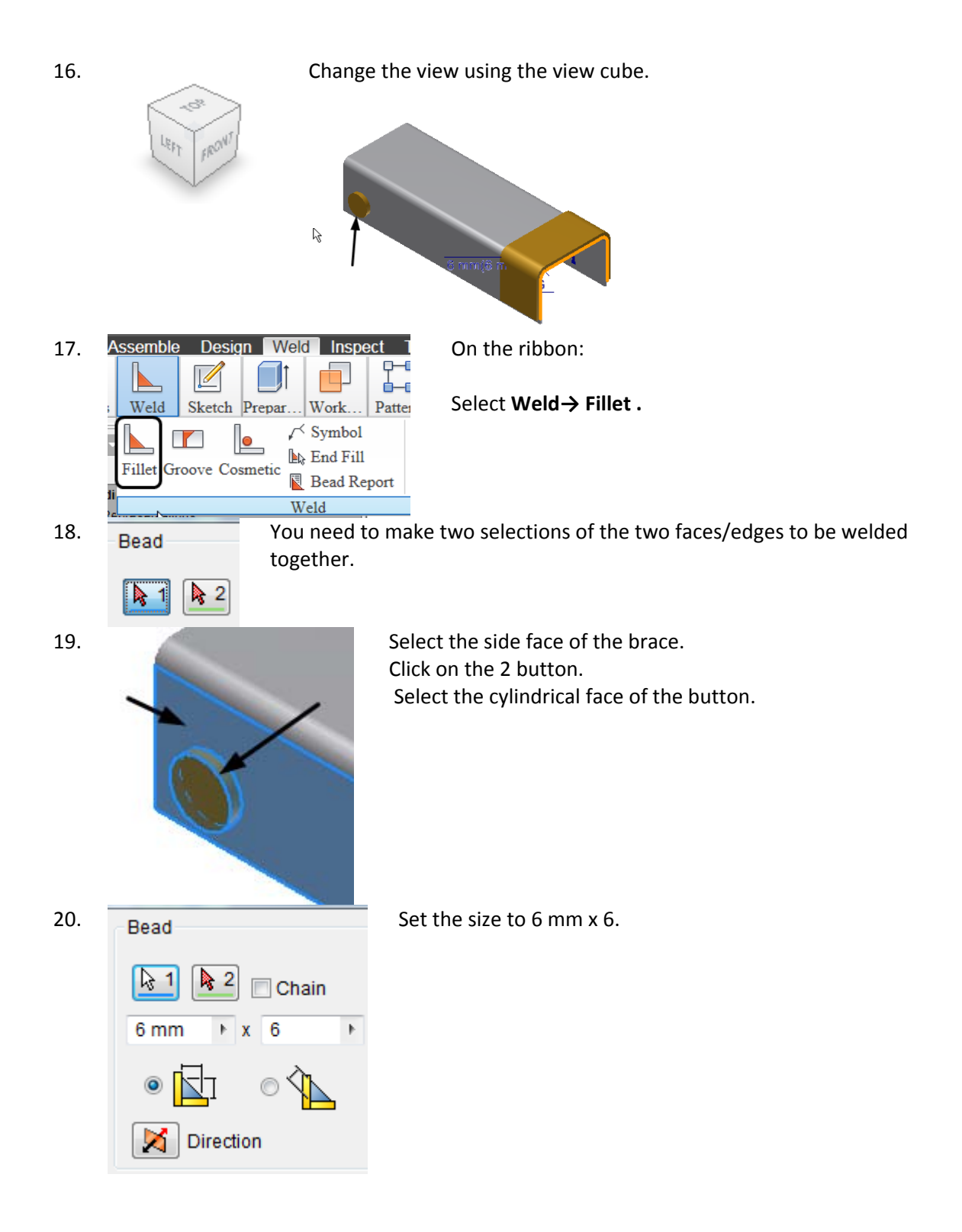

## Inventor 2011 Weldments

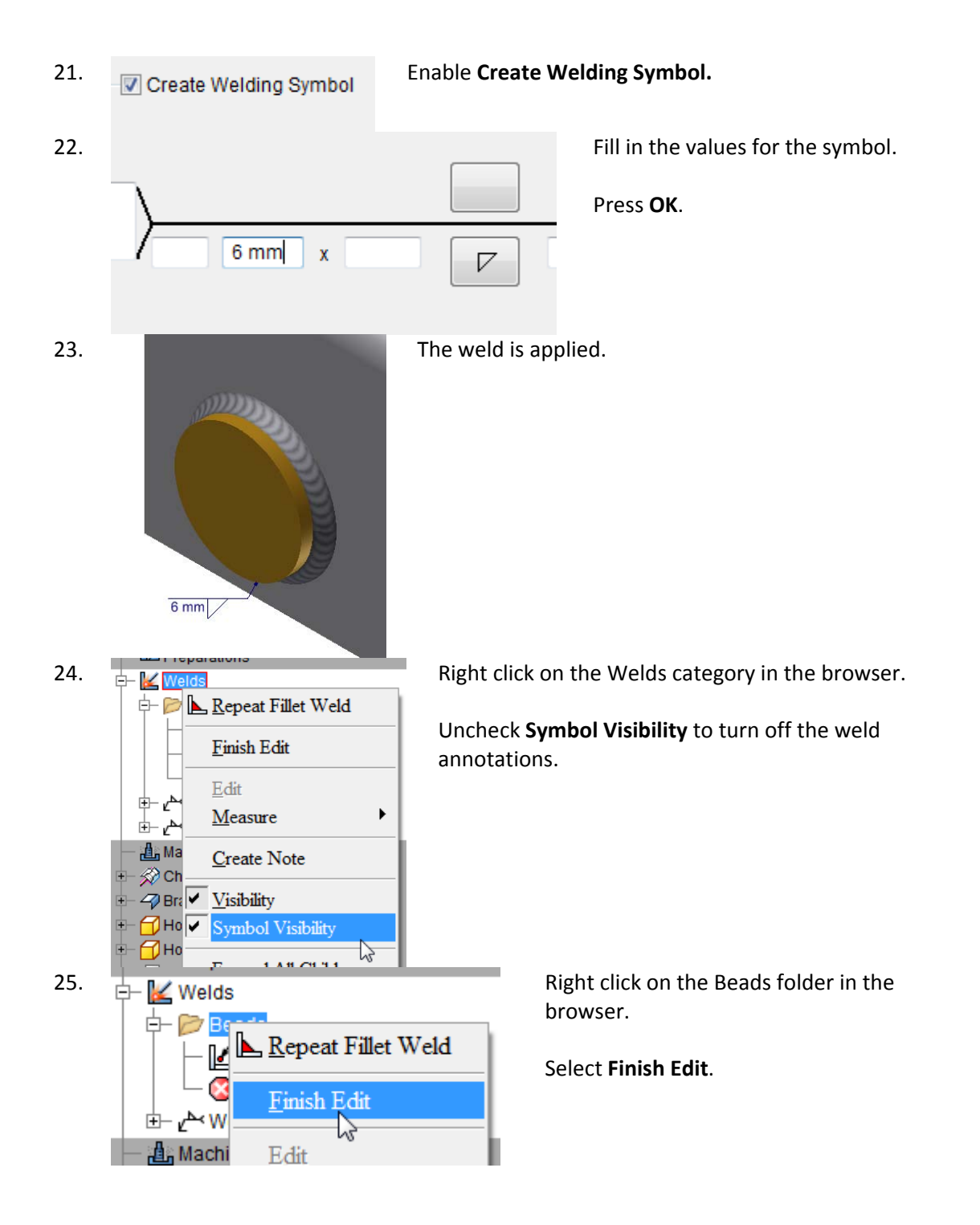

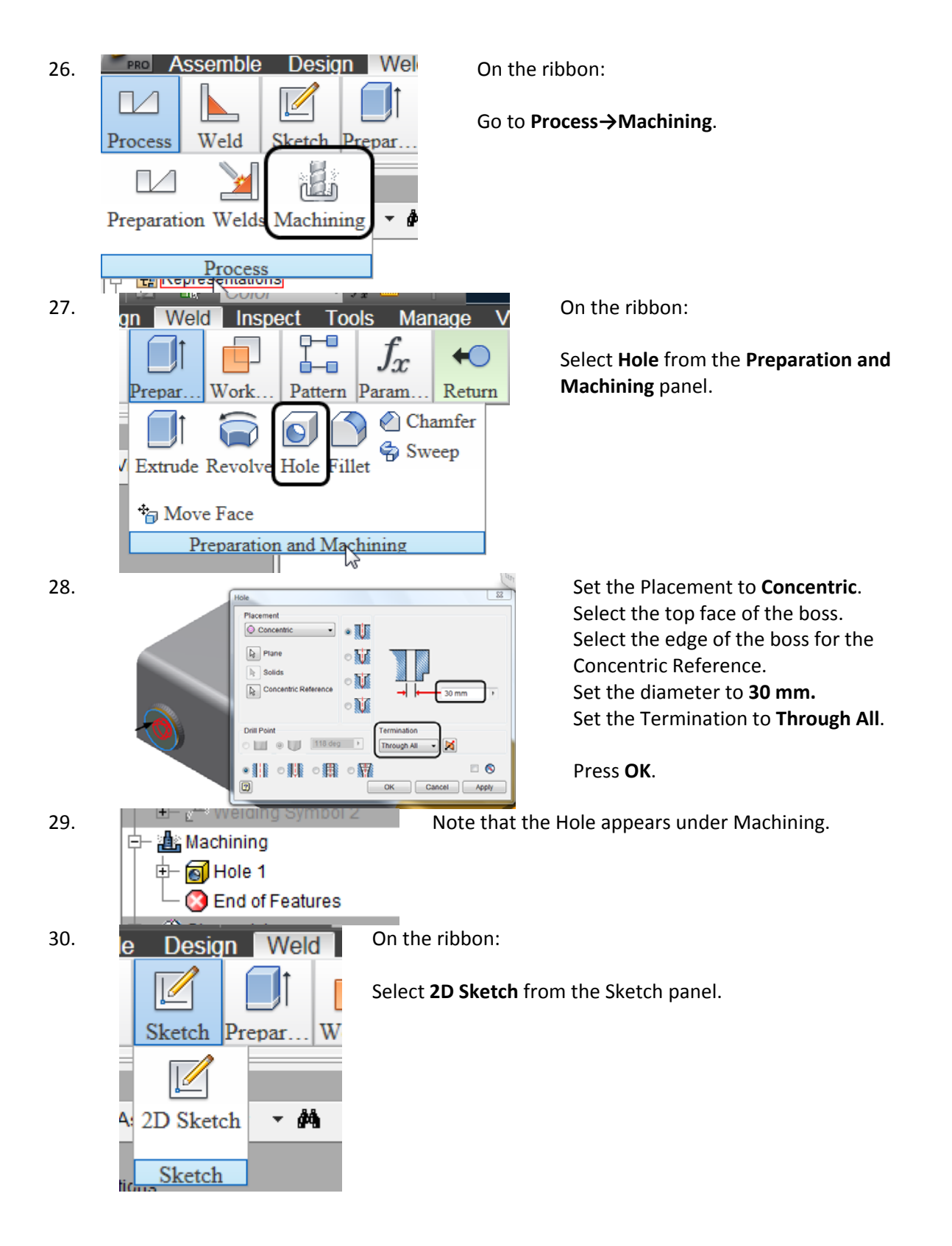

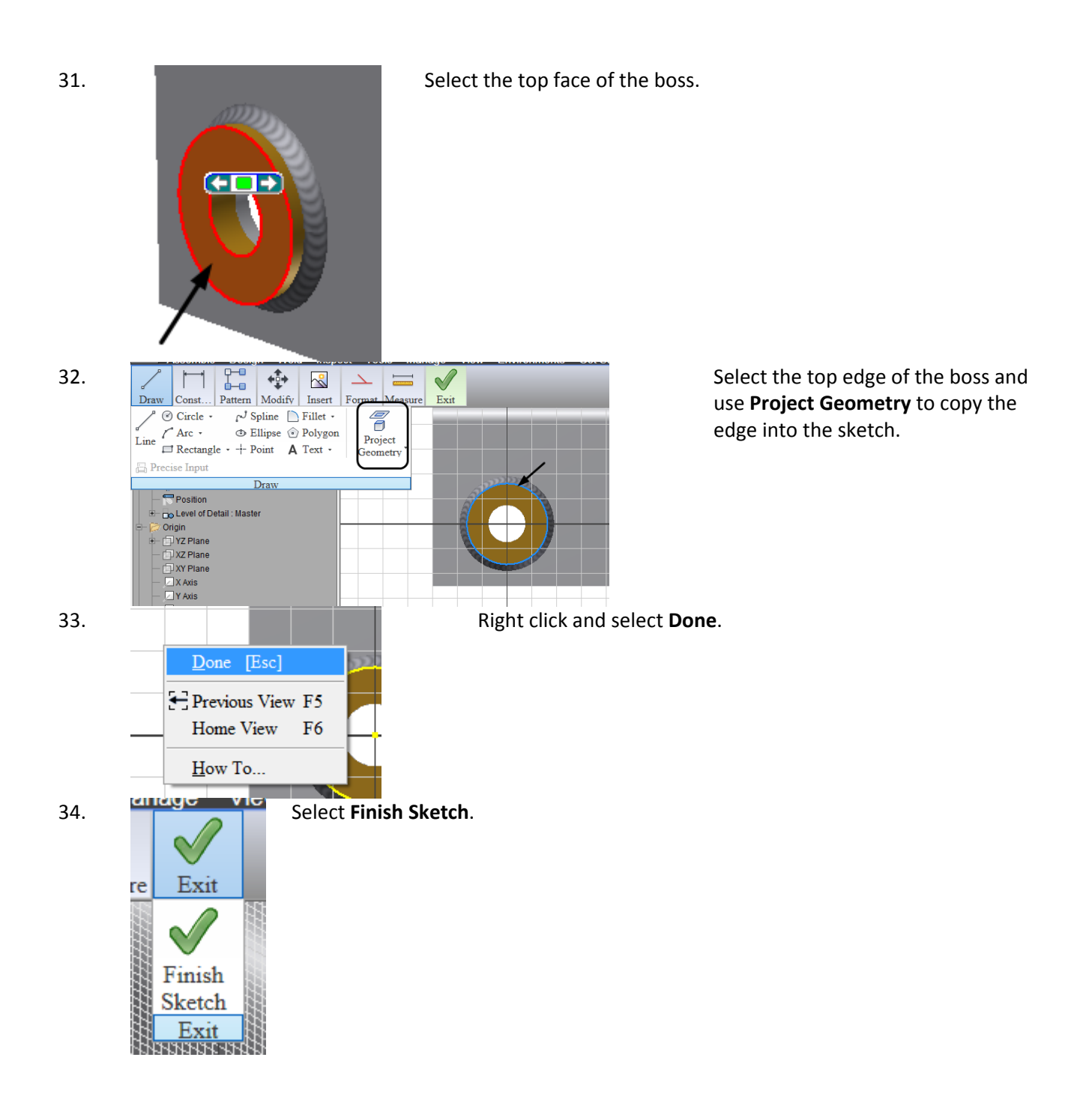

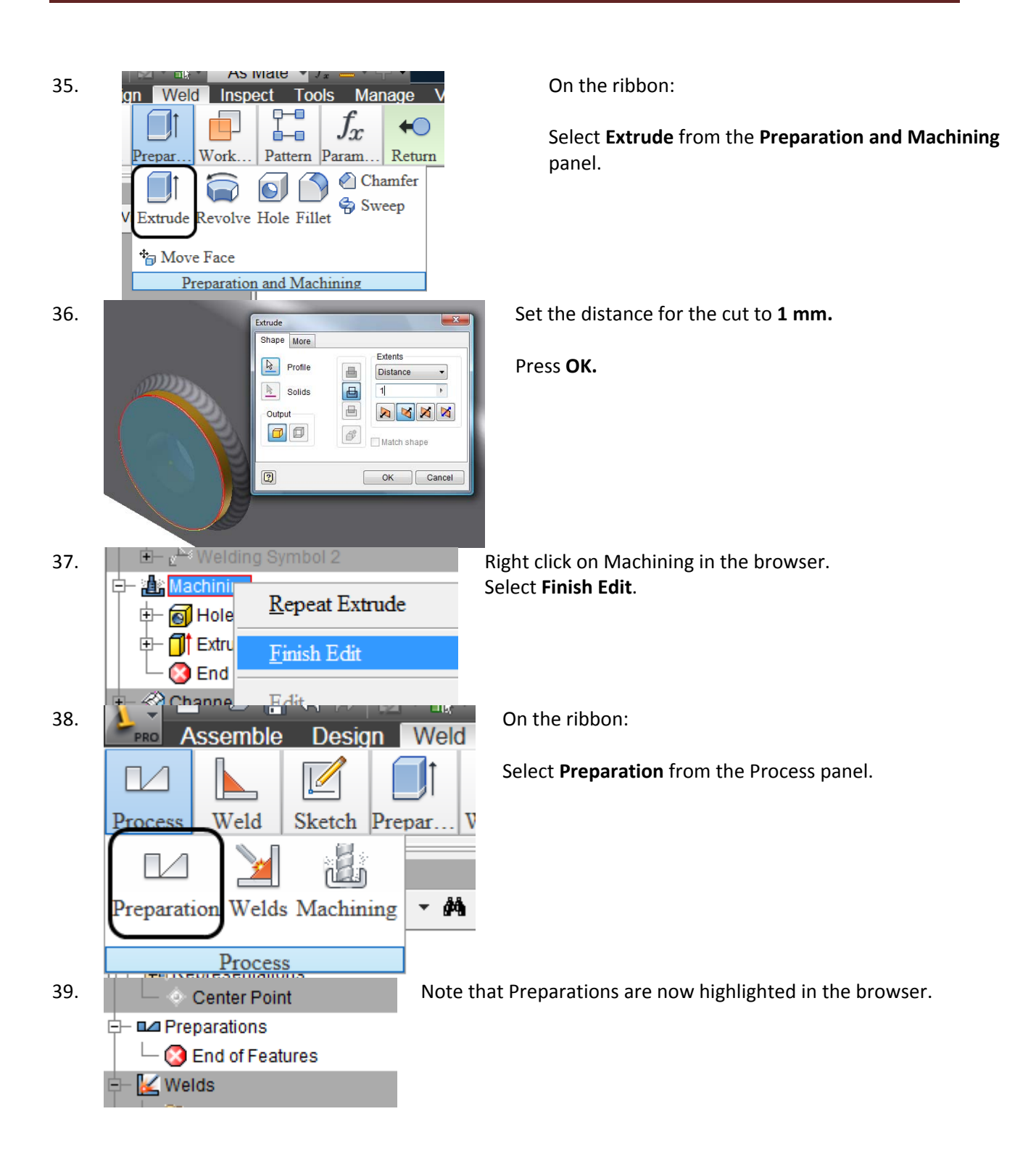

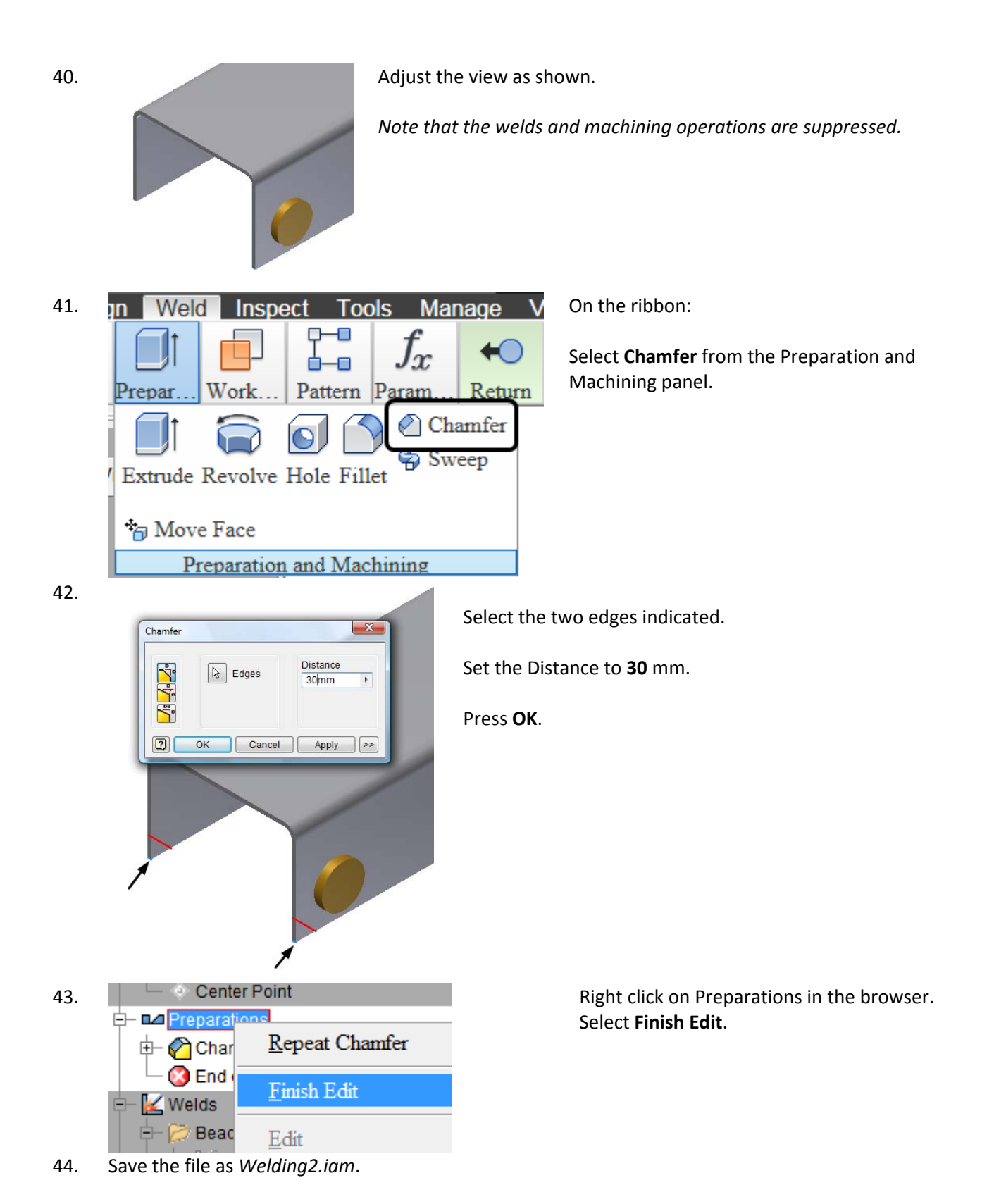

| 45. | File name:                                                                                                    | Welding.idw                                            |                           | Open <i>Welding.i</i>                                        | dw.    |  |
|-----|----------------------------------------------------------------------------------------------------|--------------------------------------------------------|---------------------------|--------------------------------------------------------------|--------|--|
|     | Files of type:                                                                                                    | Autodesk Inventor Files (*.iam;                        | *.idw;*.dwg;*.ipt;*.ipn;* | ;*ide)                                                       |        |  |
|     | Project File:                                                                                                    | tutorial_files.ipj                                     |                           |                                                              |        |  |
| 46. | Select Base from the Create Panel on the Place Views ribbon.                                                                    |                                                        |                           |                                                              |        |  |
| 47. | Component                                                                                                    | Nodel State Display Options                            | Se                        | elect the <b>Model State</b> tab.                            |        |  |
|     | Weldment                                                                                                    | embly<br>chining<br>Ids<br>eparation                   | temt Na<br>ap             | lote you can select which stage you wa<br>ppear in the view. | ınt to |  |
| 48. |                                                                                                    |                                                        |                           |                                                              |        |  |
|     | Front (XY)<br>Current<br>Top<br>Bottom<br>Left<br>Right<br>Back<br>Iso Top Rigi<br>Iso Top Left<br>Iso Bottom F<br>Iso Bottom I | Set the Orier                                          | ntation to <b>Left</b> .  |                                                              |        |  |
| 49. | Component Model State Display Options                                                                                           |                                                        | Se                        | Set the Weldment to Assembly.                                |        |  |
|     | Weldment<br>Weldment<br>A<br>A<br>A<br>A<br>A<br>A<br>A<br>A<br>A<br>A<br>A<br>A<br>A                                           | ssembly<br>lachining<br>/elds<br>Preparation •<br>Data | Member                    |                                                              |        |  |

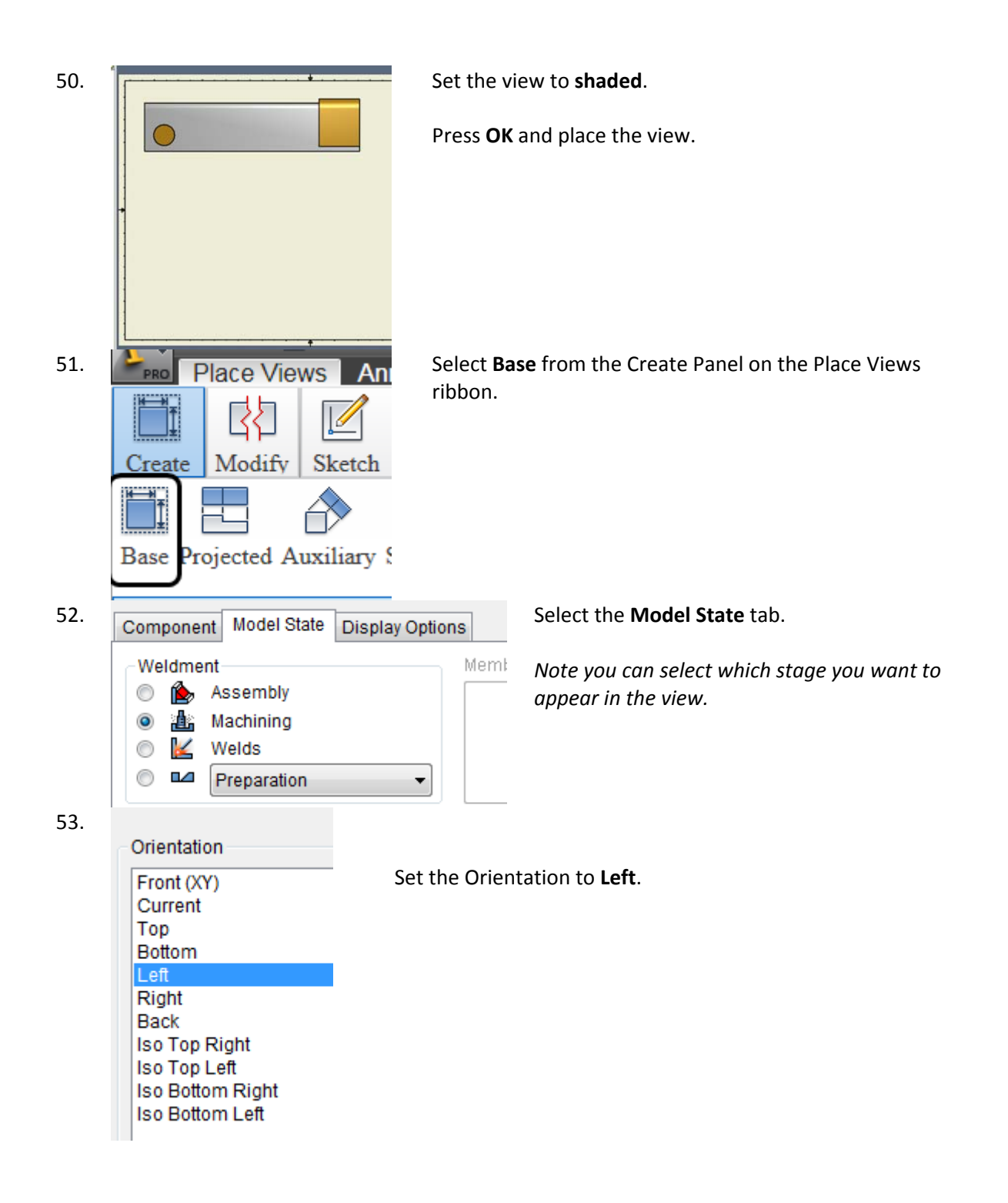

| 54. | Component Model State Display Options                                                                                                    | Set the Weldment to <b>Machining</b> .                   |
|-----|----------------------------------------------------------------------------------------------------|----------------------------------------------------------|
|     | Weldment Memb<br>Assembly<br>Machining<br>Welds<br>Preparation                                                                                                    |                                                          |
| 55. | Beference Data                                                                                                    | Set the view to <b>shaded</b> .                          |
|     |                                                                                                    | Press <b>OK</b> and place the view below the first view. |
|     |                                                                                                    |                                                          |
| 56. | PRO       Place Views       An       Select Base         Image: Create Modify       Sketch       Sketch                                                                                                    | from the Create Panel on the Place Views ribbon.         |
|     | Base Projected Auxiliary 5                                                                                                    |                                                          |
| 57. | Component Model State Display Options                                                                                                    | Select the <b>Model State</b> tab.                       |
|     | Weldment       Memil         Image: Second system       Memil         Image: Second system       Memil |                                                          |

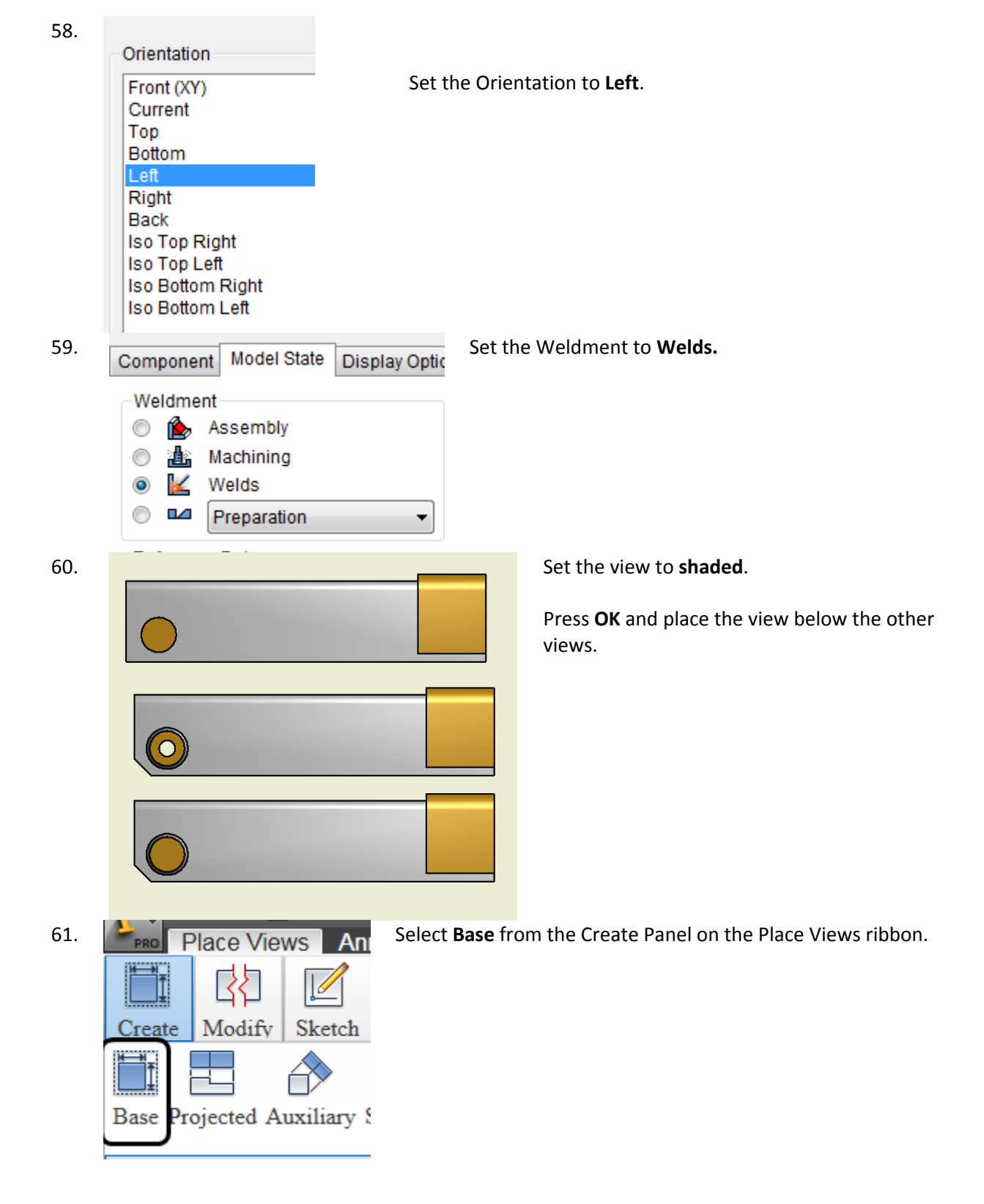

| 62. | Component Model State Display Options                                                                                                    | Select the <b>Model State</b> tab.                                                                |
|-----|----------------------------------------------------------------------------------------------------|---------------------------------------------------------------------------------------------------|
|     | Weldment       Memb         Image: Second system       Memb         Image: Second system       Mem         Ima |                                                                                                   |
| 63. | Orientation                                                                                                    |                                                                                                   |
|     | Front (XY) Set the Orie<br>Current<br>Top<br>Bottom<br>Left<br>Right<br>Back<br>Iso Top Right<br>Iso Top Left<br>Iso Bottom Right<br>Iso Bottom Left                                                                                                    | ntation to <b>Left</b> .                                                                          |
| 64. | Component Model State Display Options<br>Weldment Me                                                                                                    | Under Preparation, you can select the entire assembly, a specific component or the hole features. |
|     | Machining                                                                                                    | Select the assembly.                                                                              |
|     | <ul> <li>Welds</li> <li>Welding2.iam</li> </ul>                                                                                                    |                                                                                                   |
|     | Referenc Channel:1                                                                                                    |                                                                                                   |
|     | As R Hole_Plate:1                                                                                                    |                                                                                                   |
|     | As Parts                                                                                                    |                                                                                                   |

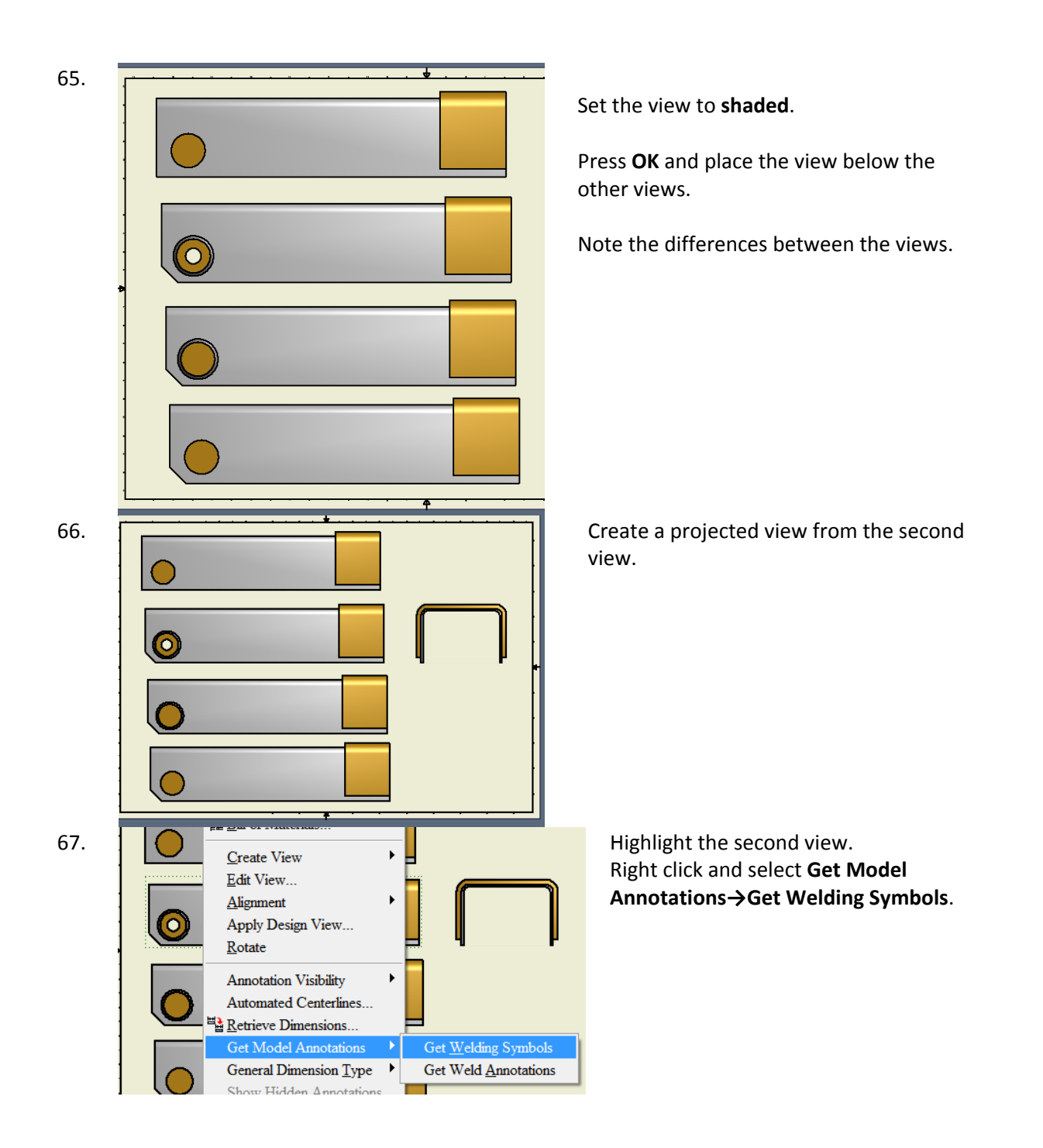

## Inventor 2011 Weldments

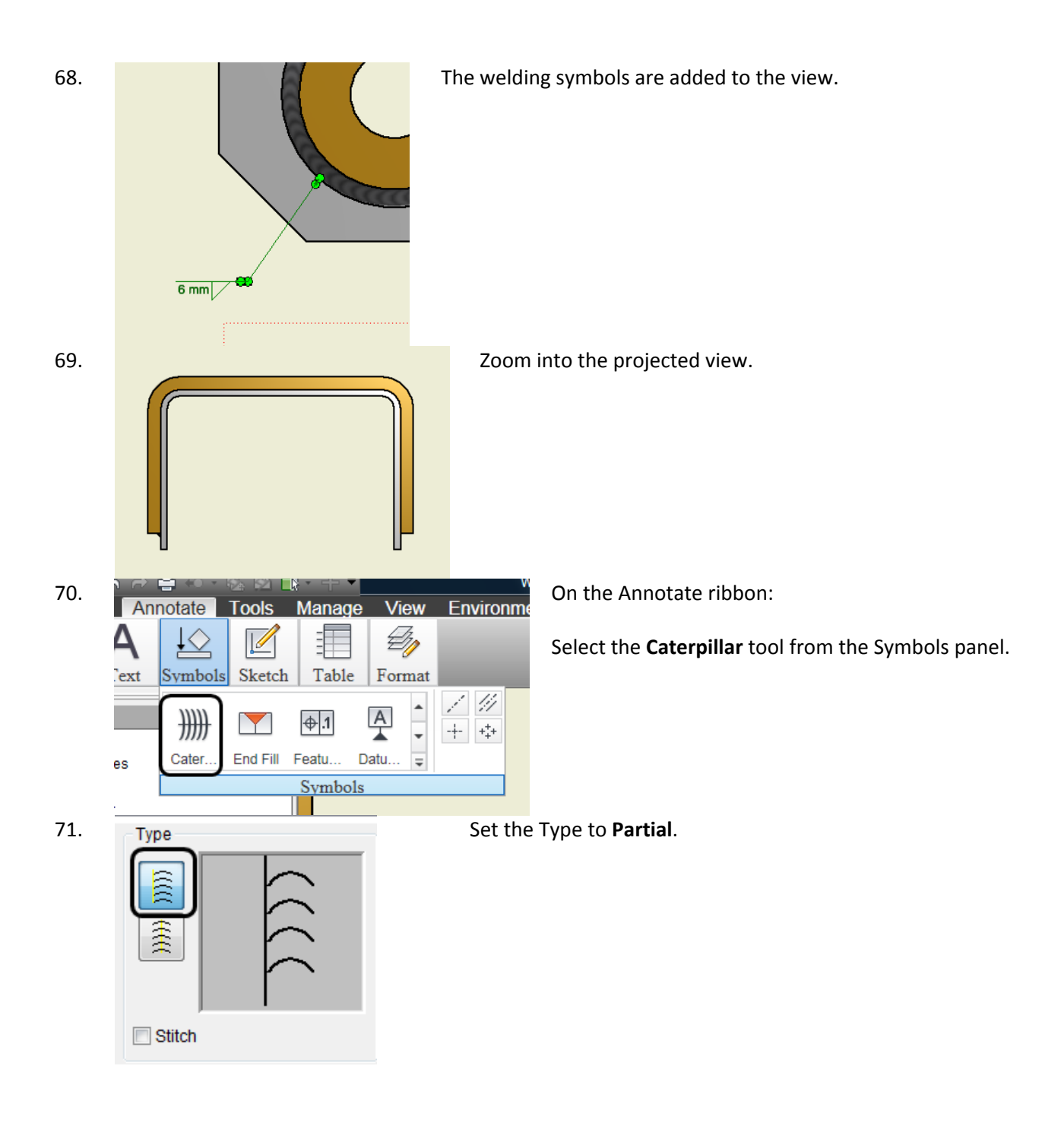

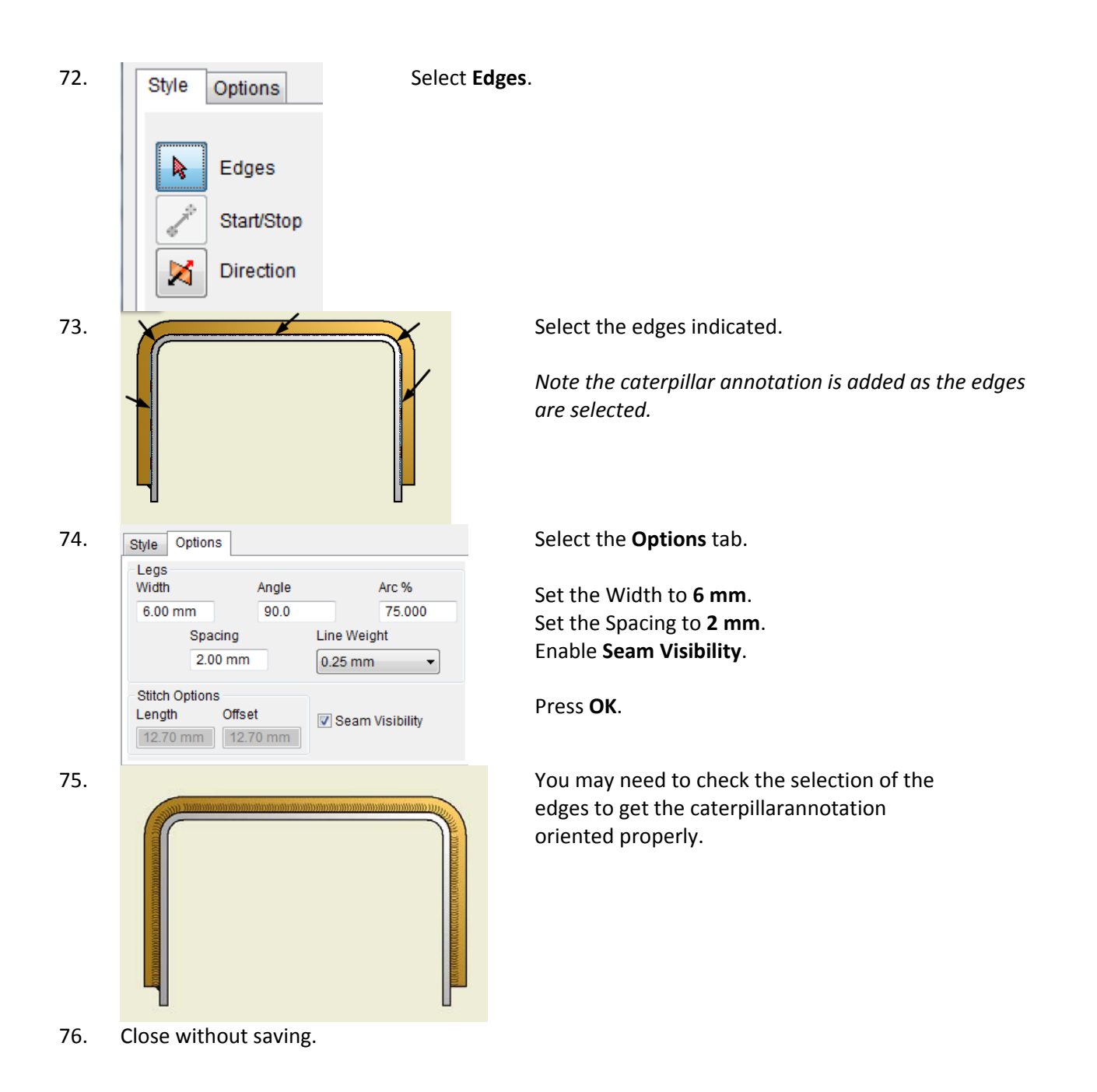